## Annuity

Issued by North American Company for Life and Health Insurance®

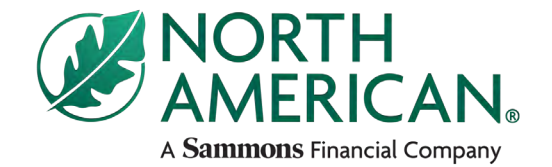

## Allocation change guide North American fixed index annuities

Index A w/Fee

- After logging into the NorthAmericanCompany.com agent website, navigate to My Business > Inforce Contract Access.
- 2. Search for the contract on which you wish to make an allocation change.
- Click on "Allocations" in left navigation under "Inforce Business Search" and a new window will open.
- 4. Click "Make Changes" at the bottom right and the new allocation column will be activated for you to make the allocation changes desired. **Changes are only allowed 30 days following the contract anniversary.**
- Once percentages or dollar figures are input, click "Confirm Changes" and the agent and contract holder will receive a confirmation of the changes made.

## NOTE:

- Changes on this page can be made by either the agent or contract holder.
- Once changes are submitted they are final and cannot be changed until the next allocation period.
- If the percentages do not equal 100%, an alert will appear and the "Confirm Changes" button will be inactive (example below).

| force Business Access | Contract Summary       |                           |
|-----------------------|------------------------|---------------------------|
| Contract Details      | Contract Number        | - 000000000               |
| Contract Values       | Product:               | - NAC fixed index annuity |
| $\frown$              | Contract Status        | - Active (inforce)        |
| Allocations           | Accumulation Value     | - \$215,521.00            |
| Participant Details   | Tax Qualification Code | - IRA                     |
| Transaction History   |                        |                           |
| Correspondence        |                        |                           |

| Fired             |                 | 1% Event Bate         | 0.00%                       | Agent                 | and client vie |
|-------------------|-----------------|-----------------------|-----------------------------|-----------------------|----------------|
|                   |                 | The Long Party        | 0.001                       |                       |                |
| Annual Point-To-F | Point ()        |                       |                             |                       |                |
| Tend              |                 | Print I may           | Egrand Producting Committee | Current Value 1 Manut |                |
| AP2P Index A Pra  | te w/Fee        | 115% Par Rate         | 38.88%                      | \$25,350.00           | 0.00 %         |
| AP2P Index B Pre  | te w/Fee        | 130% Par Rate         | 38.88%                      | \$25,350.00           | 100.00 %       |
| AP2P Index C Pra  | te w/Fee        | 110% Par Rate         | 22.24%                      | \$14,504.32           | Ø.02 %         |
| Index C           |                 | 50% Par Rate          | 0.00%                       | \$0.00                | 0.00 %         |
| Index A           |                 | 55% Par Rate          | 0.00%                       | \$0.00                | 66.B           |
| Index A w/Fee     |                 | 115% Par Rate         | 0.00%                       | \$24,969.75           | 0.00           |
| Index B           |                 | 60% Par Rate          | 0.00%                       | \$0.00                | 2.00 °         |
| Index B w/Fee     |                 | 330% Par Rate         | 0.00%                       | \$24,969.75           | 0.00           |
| Index C w/Fee     |                 | 110% Par Rate         | 0.00%                       | \$14,286.76<br>D      | 0.00           |
| Two-Year Point T  | s-Point ①       |                       |                             | -                     |                |
| i und             |                 |                       |                             |                       | Har parameter  |
| Index A           |                 |                       |                             |                       |                |
| B 2021-2023       |                 | 80%, Par Roto         | 0.00%                       | 90.00                 | 0.00%          |
| Index A w/Fee     |                 |                       |                             |                       |                |
| B 2021-2023       |                 | 365% Par Rate         | 0.005                       | \$5.00                | 0.00%          |
| comutation Value  | Total Allocated | Remaining to Allocate |                             |                       |                |

| Total Allocation must equal 100% or Total Accumulation Value |                            |                       |                   |  |  |
|--------------------------------------------------------------|----------------------------|-----------------------|-------------------|--|--|
| Total Accumulation Value<br>\$150,000.00                     | Total Allocated<br>199.58% | Remaining to Allocate | Confirm Pluingies |  |  |

## FOR FINANCIAL PROFESSIONAL USE ONLY. NOT TO BE USED FOR CONSUMER SOLICITATION PURPOSES.

Sammons Financial® is the marketing name for Sammons® Financial Group, Inc.'s member companies, including North American Company for Life and Health Insurance®. Annuities and life insurance are issued by, and product guarantees are solely the responsibility of, North American Company for Life and Health Insurance.

Insurance products issued by North American Company for Life and Health Insurance<sup>®</sup>, West Des Moines, Iowa. Product and features/options may not be available in all states or appropriate for all clients. See product materials and state availability chart for further details, specific features/options, and limitations by product and state.